### **DOBROPISY**

Dobropisy je potrebné rozlišovať podľa základného rozlíšenia:

- 1. dodavateľské
- 2. odberateľské
- 1. **<u>DODAVATEĽSKÉ</u>** to znamená, že dostanem dobropis od dodávateľa na reklamovaný, alebo nedodaný tovar.

Pokiaľ dostanem dobropis ešte v tom istom mesiaci, môžem buď opraviť príjemku, alebo tovar vydať samostatným pohybom, kde ako partnera uvediem dodávateľa.

!!! <u>Opraviť príjem</u> – musím mať odsúhlasený spôsob s účtovníčkou, alebo jej konkrétne prípady vypíšem, aký bol postup !!!

Výdaj robím aj v tom prípade, že dobropis prišiel až v nasledujúcom mesiaci.

Pokiaľ je sklad vedený FIFO metódou, tovar, na ktorý čakám dobropis si vydám zo skladu ihneď pri reklamácii, aby sa nestalo, že už nebudem môcť vydať presne z toho konkrétneho príjmu.

Nastavenie pohybu:

| 🖙 Pohyby, Databáza: WISP_TE                              | ST_Eva¥ Záloha                                                                |                                                           |
|----------------------------------------------------------|-------------------------------------------------------------------------------|-----------------------------------------------------------|
| Číslo                                                    | 55                                                                            |                                                           |
| Názov                                                    | Výdaj k dobropisu od dodáva                                                   | teľa                                                      |
| Protiúčet sklad<br>Protiúčet faktúra                     | e<br>e                                                                        | Spôsob predaja<br>O <u>f</u> aktúra<br>O <u>h</u> otovosť |
| Protiúčet účtovania hotovosti<br>Prednastavené stredisko | I Sledovať na <u>s</u> trediskách<br>□ Cledovať na strediskách<br>□ □ □ □ □ □ |                                                           |
| Prednastavená zákazka                                    | □ Sledovať po <u>z</u> ákazkách<br>⊃                                          | ☐ <u>P</u> resun ☐ <u>D</u> obropis<br>☐ Neúčtovať        |
|                                                          | Povinný <u>d</u> ealer Neúčtovať podľa tovarove                               | ej skupiny                                                |
| Zapíš × Zruš                                             | Ďa <u>l</u> ší                                                                |                                                           |

Výber konkrétneho príjmu:

Založím výdajku, zadám dodávateľa, vyplním pohyb 55 a príslušný sklad:

| 🖙 Výdajka, Databáza          | a: WISP_TEST_EvaV Zá             | loha                       |                            |                         |
|------------------------------|----------------------------------|----------------------------|----------------------------|-------------------------|
| Záznam Vy <u>h</u> ľadávanie | Vý <u>s</u> tupy S <u>l</u> užby |                            |                            |                         |
| Základné údaje Do            | plňujúce údaje ( Ď <u>a</u> lši  | e údaje                    |                            |                         |
| Číslo                        | 5020081623                       | Dátum 12.03.2008 19        | Ed                         | itoval                  |
| Pohyb 55                     | - 🕞                              | Odobral A S VC spolls r.o. |                            | <b>-</b> 🕞              |
| Stredisko                    | -                                | Zákazka 💽 🗁                | Prevzal                    | • 🕞                     |
| Sklad 2                      | • 🕞                              |                            |                            |                         |
| (수 수 수) 🖻                    | 🛃 🛤 🛝 🎒 🗘                        | 🗢 🛱 🗂 📫 Import z XML       | <b>≓</b> i Vlož objednávku | <b>‡</b> ¶Vlož príjemku |
| ZLAVA                        | Sklad Tovar                      | ∇ Názov                    | Mno                        | ožstvo Cena             |
|                              |                                  |                            |                            |                         |

Zadám tovar, ktorý reklamujem, alebo nedodaný a zastavím sa na množstve:

| <b>∽¦⊇Výdajka, Databá</b> :     | za: WI  | SP_TEST | [_Eva¥           | Záloha                                                   |                                                                     |              |                                                       |             |            |
|---------------------------------|---------|---------|------------------|----------------------------------------------------------|---------------------------------------------------------------------|--------------|-------------------------------------------------------|-------------|------------|
| Záznam Vyhľadávanie             | e Výst  | upy Slu | ižby             |                                                          |                                                                     |              |                                                       |             |            |
| <u>Z</u> ákladné údaje <u>D</u> | oplňuji | úce úda | ije   Ď <u>s</u> | <u>a</u> lšie údaje                                      |                                                                     |              |                                                       |             |            |
| Číslo                           | Ę       | 5020081 | 623              | Dá                                                       | tum 12.03.2008                                                      | 3 15         |                                                       | Editoval sy | /sdba      |
| Pohyb 5                         | 5       | •       | 0                | Odo                                                      | bral A S VC is                                                      | pol.s r.o.   |                                                       |             | - 🕞        |
| Stredisko                       |         | ~       | e                | Záka                                                     | zka                                                                 | - 6          | Prevzal                                               |             | • 🗠        |
| Sklad 2                         |         | •       | ۵                |                                                          |                                                                     |              |                                                       |             |            |
| đ                               |         |         |                  |                                                          | 📬 Impo                                                              | ort z XML    | <b>‡</b> ¶∨lož objednávk                              | ku 📫 Vio:   | ž príjemku |
| ZLAVA                           |         | Sklad   | Tovar            | $\nabla$                                                 | Názov                                                               |              |                                                       | Množstvo    | Cena       |
| *                               |         | 2       | OS-10            | 00101-10                                                 | Sklen.podhľad                                                       | 101 biely N  | MR-16                                                 | C           | )          |
|                                 |         |         | S. F             | Jac 4                                                    | las a faladas a Bart                                                | - 6. 4 11177 | D TECT ENDUGALE                                       |             |            |
|                                 |         |         | -19 E            | ditacia poloz                                            | ку чудајку, Dat                                                     | abaza: WIS   | P_TEST_EVa¥ Zalon                                     | a           |            |
|                                 |         |         |                  | Eilter tovarov<br>V Iba nenul                            | /<br>ové stavy                                                      | Skupina      | a Všetky                                              | • 🕞         |            |
|                                 |         |         |                  | Stav<br>Sklad<br>Názov toval<br>Tova<br>Množstvo<br>Cend | / 384,00<br>d 2<br>ru Sklen.podhľa<br>w OS-100101-1<br>o<br>a 23,72 | d 101 biely  | Predajná cena<br>Merná jednotka ks<br>/ MR-16<br>/ \$ | 126,00      |            |

Pri množstve vidím žltú obálku, čo značí, že je tam číselník na výber, v tomto prípade jednotlivých FIFO riadkov. Buď **kliknem myšou na žltú obálku**, alebo použijem klávesovú skratku **F2**. Uvidím:

| G | 🖙 Nákupné ceny (FIFO), Databáza: WISP_TEST_Eva¥ Záloha |            |          |         |                       |  |  |  |  |  |  |  |
|---|--------------------------------------------------------|------------|----------|---------|-----------------------|--|--|--|--|--|--|--|
| - | Záznam Vyhľadávanie Výstupy Služby Prístupové práva    |            |          |         |                       |  |  |  |  |  |  |  |
|   | ⟨> <> <> <> <> <> <> <> <> <> <> <> <> <>              |            |          |         |                       |  |  |  |  |  |  |  |
|   | Čisl 2∇                                                | Nákup      | Stav 1.∇ | Cena    | Špecifiká Partner     |  |  |  |  |  |  |  |
| Γ | 5020074384                                             | 06.01.2008 | 45       | 23,7210 | 00E0050               |  |  |  |  |  |  |  |
|   | 5020074384                                             | 06.01.2008 | 2        | 26,2420 | 00G0060               |  |  |  |  |  |  |  |
|   | 5020074384                                             | 06.01.2008 | 76       | 24,2640 | 00H0230               |  |  |  |  |  |  |  |
|   | 5020074384                                             | 06.01.2008 | 20       | 23,7210 | 00G0100               |  |  |  |  |  |  |  |
|   | 5020074384                                             | 06.01.2008 | 111      | 25,0190 | 00G0100               |  |  |  |  |  |  |  |
|   | 5020081623                                             | 12.03.2008 | 130      | 79,1500 | XD015AC A S VC ispol. |  |  |  |  |  |  |  |
| Е |                                                        |            |          |         |                       |  |  |  |  |  |  |  |

## Nastavím sa na správny riadok – v tomto príklade zvýraznený a potvrdím klávesou ENTER, alebo dvojklikom myšou.

Program ponúkne celé voľné množstvo. Prepíšem ho na požadované a pokračujem ENTER-om. Pohyb je nastavený tak, aby ponúkol nákupnú cenu. Tú potvrdím a výdajku zavriem.

Ďalej je už potrebné dosledovať, či dobropis skutočne príde a či jeho hodnota zodpovedá sume výdajky v nákupných cenách.

| Filter tovarov         V Iba nenulové stavy       Skupina         Všetky       >         Stav 384,00       Predajná cena         Stav 384,00       Predajná cena         Sklad 2       Merná jednotka ks         Názov tovaru Sklen,podhľad 101 biely MR-16       Tovar OS-100101-10         Tovar OS-100101-10       >         Specifikácia       XD015A002G001             Svotovstvý Sköv       Základné údaje         Číslo       500001623         Dátum 12.03.2008       Editoval sysóba         Pohyb 55       Odobral A S VC spol s r.o.         Stradisko       >         Základné údaje       2 ákazka         Í Odobral A S VC spol s r.o.       >         Stradisko       >         ZAVA       Sklad Tovar         Názov       Názov         Množstvo       7         ZAVA       Sklad Tovar         Názov       Množstvo Zákozto         Nová Sklad Tovar       Názov         Mož Stad Tovar       Názov         Mož Stad Tovar       Názov         Mož Stad Tovar       Názov         Mož Stad Tovar       Názov         Mož Sto Cena       Spolu Spolu s DF                                                                                                    | 🖙 Editácia položky                           | výdajky, Databá                  | za: WISP_TEST_Ev          | a¥ Záloha               |                     |               |         |         |
|----------------------------------------------------------------------------------------------------|----------------------------------------------|----------------------------------|---------------------------|-------------------------|---------------------|---------------|---------|---------|
| ▼ Iba nenulové stavy       Skupina       Všetky       ▼         Stav 384,00       Predajná cena       126,00         Sklad 2       Merná jednotka ks         Názov tovaru Sklen.podhľad 101 biely MR-16         Tovar       OS-100101-10       ●         Množstvo       7       ●         Cena       2915       ©       Cena ∨ SKK         Špecifikácia       XD015A002G001         Základné údaje       Dplňujúce údaje Dajšie údaje         Číslo       6000061623       Dátum 12.03.2008 B       Editoval systba         Pohyb 55       ●       Odobral A S VC spol s r.o.       ▼         Sklad 2       ●       Žákazka       ●       Prevzal         Zkazka       ●       Prevzal       ●       Spolu Spolu S DP         VA        Sklad Tovar       Názov       Množstvo Cena       Spolu Spolu S DI         ZLAVA       Sklad Tovar       Názov       Množstvo Cena       Spolu Spolu S DI         VI       0,00 %       1       2.05-100101-10       Sklad 101 biely MR-16       7       79,1500       564,0500       669,311         Typ zlavy       Stad Tovar       Názov       Množstvo       7       79,1500       564,0500       659,310                                                                                                    |                                              |                                  |                           |                         |                     |               |         |         |
| Stav 384,00       Predajná cena       126,00         Sklad 2       Merná jednotka ks         Názov tovaru Sklen.podhľad 101 biely MR-16         Tovar OS-100101-10                                                                                                    | 🔽 Iba nenulov                                | é stavy S                        | Skupina Všetky            |                         | • 🕞                 |               |         |         |
| Skiad 2       memory point point point k ks         Názov tovaru Sklen.podhľad 101 biely MR-16         Tovar OS-100101-10         Image: Sklad 2         Čena 7315         Image: Sklad 2         Špecifikácia XD015A002G001                                                                                                    | Stav 3<br>Sklad 2                            | 384,00                           | Predajná ce<br>Morné ioda | ena 1<br>lotka ko       | 126,00              |               |         |         |
| Tovar OS-100101-10       C         Množstvo       7         Cena       79,15         Cena       79,15         Čena       79,15         Čena       79,15         Čena       79,15         Čena       79,15         Čena       70,15         Čena       70,15         Čena       1,74         Čena       Šena<                                                                                                    | Názov tovaru 9                               | :<br>Sklen nodhľad 10            | 11 hiely MR-16            | UIKA KS                 |                     |               |         |         |
| Interval       OS=100101+10       Image: Second Second Se          | Tovar                                        | 08 100101 10                     |                           |                         |                     |               |         |         |
| Množstvo       7       Cena       7       Cena       7       Cena       Stredikácia       XD015A002G001         *• Výdajka, Databáza: W15P_1E51_EvaV Záloha       Základné údaje       Základné údaje       Zíkla                                                                                                    | 1000                                         | 03-100101-10                     | <b>₩</b>                  |                         |                     |               |         |         |
| Cena       79.15       Image: Cena.v SKK       Image: Skit Specifikácia         Špecifikácia       XD015A002G001       Image: Skit Specifikácia       Image: Skit Specifikácia                                                                                                    | Množst∨o                                     | 7 📠                              | <b>⊳</b>                  |                         |                     |               |         |         |
| Špecifikácia XD015A002G001                                                                                                    | Cena                                         | 79,15 🔤                          | Cenav                     | SKK                     |                     |               |         |         |
| Image: Pytylajka, Databáza: WISP_TEST_Eval Záloha         Záznam Vyhľadávanie Výstupy Služby         Základné údaje         Dopliňujúce údaje         Číslo       5020081623         Dátum       12.03.2008 IB         Editoval sysdba         Pohyb       55         Stredisko       Image: Picture         Skład       Image: Picture         Zákazka       Image: Picture         Skład       Image: Picture         ZLAVA       Skład         Typ złavy       Złava         Spolu       554,0500 SKK         Spolu       SP9,30 SKK         Hentonski Spolu       1,74 kg                                                                                                    | Špecifikácia                                 | XD015A002G001                    |                           |                         |                     |               |         |         |
| *-YÝdajka, Databáza: WISP_TEST_EvaY Záloha         Zárnam       Vyťľadávanie       Výgupy       Služby         Základné údaje       Doplňujúce údaje       Ďalšie údaje       Editoval sysdba         Číslo       5020081623       Dátum       12.03.2008 IB       Editoval sysdba         Pohyb       55       C       Odobral       A S VC spol.s r.o.       Image: Complexity of the system         Stredisko       Image: C       Zákazka       Image: C       Prevzal       Image: C         Sklad       Image: C       Image: C       Image: C       Image: C       Image: C         Iv       Image: C       Image: C       Image: C       Image: C       Image: C       Image: C         Iv       Image: C       Image: C       <                                                                                                    |                                              |                                  |                           |                         |                     |               |         |         |
| Záznam Vyhľadávanie Výstupy Služby         Základné údaje       Doplňujúce údaje       Ďálšie údaje         Číslo       5020081623       Dátum       12.03.2008 IB       Editoval sysdba         Pohyb       55 <ul> <li>Odobral</li> <li>A S VC spol.s r.o.</li> <li>Stredisko</li> <li>Zákazka</li> <li>Prevzal</li> <li>Sklad</li> <li>Zákazka</li> <li>Prevzal</li> <li>Sklad</li> <li>Zákazka</li> <li>Názov</li> <li>Množstvo</li> <li>Cena</li> <li>Spolu</li> <li>Spolu Spolu s DPH</li> <li>O,00 % 1</li> <li>2 OS-100101-10</li> <li>Sklen podhľad 101 biely MR-16</li> <li>7</li> <li>79,1500</li> <li>654,0500</li> <li>659,30</li> <li>SKK</li> <li>Spolu SDPH</li> <li>Spolu SDPH</li> <li>Spolu SDPH</li> <li>Spolu SDPH</li> <li>Spolu SDPH</li> <li>Spolu SDPH</li> <li>Spolu SDPH</li> <li>Spolu SDPH</li> <li>Spolu SDPH</li> <li>Spolu SDPH</li> <li>Spolu SDF</li> <li>Spolu SDPH</li> <li>Spolu SAKK</li> <li>Spolu SDPH</li> <li>Spolu SAKK</li> <li>Spolu SDPH</li> <li>Spolu SAKK</li> <li>Spolu SDPH</li> <li>Spolu SAKK</li> <li>Spolu SDPH</li> <li>Spolu SAKK</li> <li>Spolu SDPH</li> <li>Spolu SAKK</li> <li>Spolu SDPH</li> <li>Spolu SAKK</li> <li>Spolu SDPH</li> <li>Spolu SAKK</li> <li>Spolu SDPH</li> <li>Spolu SAKK</li> <li>Spolu SDPH</li> <li>Spolu SAKK</li> <li>Spolu SDPH</li> <li>Spolu SDPH</li> <li>Spolu SAKK</li> <li>Spolu SDPH</li> <li>Spolu SDPH</li> <li>Spolu SDPH</li> <li>Spolu SDPH</li> <li>Spolu SDPH</li> <li>Spolu SDPH</li> <li>Spolu SDPH</li> <li>S</li></ul>                                                                                                    | °¦⊇¥ýdajka, Databáza: ₩ISP                   | _TEST_Eva¥ Záloha                |                           |                         |                     |               |         |         |
| Zakladne udaje       Doplňujúce údaje       Dálšie údaje         Číslo       5020081623       Dátum       12.03.2008 IS       Editoval sysdba         Pohyb       55 <ul> <li>Odobral</li> <li>A S VC spol.s r.o.</li> <li>Import z XML</li> <li>Prevzal</li> <li>Editoval sysdba</li> <li>Editoval sysdba</li> <li>Editoval</li></ul>                                                                                                    | Záznam Vy <u>h</u> ľadávanie Vý <u>s</u> tup | y Služby                         |                           |                         |                     |               |         |         |
| Číslo       5020081623       Dátum       12.03.2008 IS       Editoval sysdba         Pohyb       55 <ul> <li>Odobral</li> <li>A S VC spol.s r.o.</li> <li>Image: Skiad</li> <li>Zákazka</li> <li>Prevzal</li> <li>Prevzal</li> <li>Skiad</li> <li>Zíkazka</li> <li>Prevzal</li> <li>Image: Skiad</li> <li>Skiad</li> <li>Ski</li></ul>                                                                                                    | Zakiadne odaje   Dobinojoc                   | ;e udaje   D <u>a</u> lsie udaje |                           |                         |                     |               |         |         |
| Pohyb       55 <ul> <li>Odobral</li> <li>A S VC spol.s r.o.</li> <li>Image: Stredisko</li> <li>Image: Zákazka</li> <li>Image: Prevzal</li> <li>Image: Prevzal</li> <li>Im</li></ul>                                                                                                    | Číslo 50                                     | 20081623 Dát                     | um 12.03.2008 🗊           |                         | Editoval sys        | dba           |         |         |
| Stredisko       Image: Constraint of the stress of the stress of the stre | Pohyb 55                                     | 💽 🕞 💽 🖌                          | oral A S VC spol.s r.o.   |                         |                     | • 🕒           |         |         |
| Sklad       2       2       2       2       2       2       2       2       2       2       2       2       2       2       2       2       2       2       2       2       2       2       2       2       2       2       2       2       2       2       2       2       2       2       2       2       2       2       2       2       2       2       2       2       2       2       2       2       2       2       3       3       3       3       3       3       3       3       3       3       3       3       3       3       3       3       3       3       3       3       3       3       3       3       3       3       3       3       3       3       3       3       3       3       3       3       3       3       3       3       3       3       3       3       3       3       3       3       3       3       3       3       3       3       3       3       3       3       3       3       3       3       3       3       3       3       3       3 <th>Stredisko</th> <th>🔄 🗁 Záka:</th> <th>zka 🔽 🖻 🗁</th> <th>Prevzal</th> <th></th> <th>• 🕒</th> <th></th> <th></th>                                                                                                    | Stredisko                                    | 🔄 🗁 Záka:                        | zka 🔽 🖻 🗁                 | Prevzal                 |                     | • 🕒           |         |         |
| IO       IO       Import z XML       Import z XML                                                                                                    | Sklad 2                                      | e e                              |                           |                         |                     |               |         |         |
| ZLAVA         Sklad         Tovar         ▼         Názov         Množstvo         Cena         Spolu         Spolu s DF           0,00 %         1         2 OS-100101-10         Sklen.podhľad 101 biely MR-16         7         79,1500         554,0500         659,31           Image: Spolu struktur struktur strukt                                                                                                    |                                              | <b>M M</b> 🔿 🗘 🗆 🖪               | 🗐 📑 Import z XML          | <b>⊅</b> 1 Vlož objedná | vku 才 Vloži         | príjemku      |         |         |
| 0,00 %         1         2 OS-100101-10         Sklen.podhľad 101 biely MR-16         7         79,1500         554,0500         659,31           Image: Constraint of the state of the state of                                                                        |                                              | klad Tovar ⊽                     | Názov                     |                         | Množstvo (          | Cena Spi      | olu Spc | lu s DP |
| ▼<br>Typ zľavy Zľava<br>Spolu 554,0500 SKK Spolu s DPH 659,30 SKK Hmotnosť spolu 1,74 kg<br>Šarža                                                                                                    | 0,00 % 1                                     | 2 OS-100101-10                   | Sklen.podhľad 101 biely l | MR-16                   | 7                   | 79,1500 (     | 54,0500 | 659,319 |
| Typ zľavy Zľava<br>Spolu <b>554,0500</b> SKK Spolu s DPH <b>659,30</b> SKK Hmotnosť spolu <b>1,74</b> kg<br>Šarža                                                                                                    |                                              |                                  |                           |                         |                     |               |         |         |
| Spolu 554,0500 SKK Spolu s DPH 659,30 SKK Hmotnosť spolu 1,74 kg<br>Šarža                                                                                                    | Typ zľavy                                    |                                  | Zl'ava                    |                         |                     |               |         |         |
|                                                                                                    | Spolu 554,050                                | 0 SKK Spolu s                    | DPH 659,30                | SKK Hmotnos             | sť spolu 1<br>Šarža | <b>,74</b> kg |         |         |
| ✓ <u>Z</u> avri <u>T</u> ext dokladu                                                                                                    | ✓ <u>Z</u> avri                              |                                  | <u>T</u> ext dokladu      |                         |                     |               |         |         |

# 2. <u>ODBERATEĽSKÉ</u> – môžu byť - na množstvo

- na cenu

Cenové dobropisy robím priamo vo Fakturácii – Faktúry – vložením výkonu do faktúry: Založenie výkonu:

| 🖙 Výkony, Databáz         | za: WISP_TEST_Eva¥ Záloha | a _ 🗆                         | ×                         |                   |
|---------------------------|---------------------------|-------------------------------|---------------------------|-------------------|
| Kód 🛛                     | D                         |                               |                           |                   |
| Názov                     | Oprava chybnej ceny tovar | U                             |                           |                   |
| lný názov                 |                           |                               |                           |                   |
| Popis                     |                           |                               |                           |                   |
|                           |                           |                               |                           |                   |
| Maažetva                  | 0 🔲 ladaat                | tka 🗌                         |                           |                   |
| Skunina DPH               | Vyččia cadzba             |                               |                           |                   |
| Skunina DPH EU            | • yoold oddibd            | с<br>А                        |                           |                   |
| Cono [                    |                           |                               |                           |                   |
| Drotiúčet [               |                           |                               |                           |                   |
| Protiucer                 |                           |                               |                           |                   |
| Stredisku Zálvastva       | B                         |                               |                           |                   |
| Zakazka                   |                           |                               |                           |                   |
| Zalonova platba I         |                           |                               |                           |                   |
| Plathost do j             |                           |                               |                           |                   |
| Datum zalozenia 1.        | 2.03.2008 Naposledy pou   | jzity dna                     |                           |                   |
| Zapíš ×                   | Zruš Další                | <b>A1</b>                     |                           |                   |
| Fakturácia - priamo       | o vo faktúrach zakladám   | n faktúru cez "+" :           |                           |                   |
|                           |                           |                               | Faladas Mala F            |                   |
|                           |                           |                               | Faktura cisio             | 320080849         |
| <u>S</u> tredisko         | 🗾 🗁 Zakazka               |                               | Vydajka čislo             |                   |
| Peňažný ústav Uni         | Credit Bank Slovakia a.s. | <u>O</u> dberateľ SYVA, s. r. | . 0.                      |                   |
| / 1111 <u>K</u>           | onš. sym. 0008 💌 👄        | ,<br>Železničná 2             | 29                        |                   |
| <u>B</u> ankový účet 1320 | 0241000 🕞                 | 984 01                        | Lučenec                   |                   |
| Konečný príjemca          |                           | Forma úhrady                  | Pe <u>n</u> alizácia      |                   |
| SYVA, s. r. o.            | • 🖻                       | PP                            | <ul> <li>Ročná</li> </ul> | ■ 0,00 % ■ [      |
| Železničná 29             |                           | Dodanie ⊻y                    | stavenie                  | <u>S</u> platnosť |
| 984 01 Lučeno             | ec                        | 12.03.2008 5 12               | 2.03.2008 15              | 12.03.2008 1      |
| Priorita                  |                           | Celková suma                  | 1                         | Zl'ava %          |
| Doprava                   | <u> </u>                  | K úhrade                      |                           |                   |
| PEditácia položky, Da     | tabáza: WISP_TEST_EvaV Za | áloha                         |                           |                   |
| Skupina                   | Výkon                     | Množstvo                      | Cena                      | Cena v SKK        |
| Všetky 💌                  | Oprava chybnej ceny tovar | ru 🕞 12                       | -1,3                      | 35 <u>m</u>       |
| Iba platné výkony 🗖       |                           |                               | Cena v<br>© domácej n     | nene 🔘 cudzej mer |
| % Celkova zľav            | ra na partnera            |                               |                           |                   |
|                           | ma Cre Delat              | Taut nala¥                    | ku Ďelžie nem             | ómku              |
|                           |                           | <u>l</u> ext poloz            | ky Daisie <u>p</u> oźn    | ашку              |
| repocet predajnej ceny F  | .9<br>                    | · · ·                         |                           |                   |
|                           |                           |                               |                           |                   |

Do textu faktúry je potrebné vložiť číslo faktúry, ku ktorej dobropis tvorím.

**Dobropis množstva** – opäť môžem mať 2 rôzne prístupy:

- v sklade mám výdajku, ku ktorej budem dobropisovať
- výdajku v sklade nemám tento prípad nastáva ak je sklad po ročnej uzávierke, alebo začíname v programe WISP a výdajka, ktorú mám dobropisovať je v inom software.

#### Prípad A – mám výdajku, ktorú budem dobropisovať

| Potrebujem mať k tomu založený dobropisný pohyb:             |                                                     |  |  |  |  |  |  |  |  |  |
|--------------------------------------------------------------|-----------------------------------------------------|--|--|--|--|--|--|--|--|--|
| °¦⊇Pohyby, Databáza: WISP_TEST_Eva¥ Záloha                   |                                                     |  |  |  |  |  |  |  |  |  |
| Číslo <mark>31</mark>                                        |                                                     |  |  |  |  |  |  |  |  |  |
| Názov Vrátený tovar reklamácia                               |                                                     |  |  |  |  |  |  |  |  |  |
| Protiúčet sklad <sup>504100</sup> 😕                          | Spôsob predaja                                      |  |  |  |  |  |  |  |  |  |
| Protiúčet faktúra 604100 🕞                                   | © <u>f</u> aktúra                                   |  |  |  |  |  |  |  |  |  |
| Protiúčet účtovania hotovosti                                | C hotovost                                          |  |  |  |  |  |  |  |  |  |
| ☐ Sledovať na <u>s</u> trediskách<br>Prednastavené stredisko | O <u>ri</u> akupna cena<br>O žiadny p <u>r</u> edaj |  |  |  |  |  |  |  |  |  |
| Sledovať po zákazkách  Prednastavená zákazka                 | Pres Pres Dobropis Neúčtovať                        |  |  |  |  |  |  |  |  |  |
| □ Povinný <u>d</u> ealer<br>□ Neúčto∨ať podľa to∨arove       | ej skupiny                                          |  |  |  |  |  |  |  |  |  |
| ✓ Zapíš × Zruš G*Ďalší                                       |                                                     |  |  |  |  |  |  |  |  |  |

Ak predávam aj na faktúry, aj na hotovosť cez ERP, **odporúčam** dobropisný pohyb pre hotovosť založiť s číslom nižším, ako dobropis faktúry. Napr. :

č.31 bude Storno hotovosti

č.32 bude Dobropis faktúry

Postup samotnej práce:

- nastavím sa na výdajku, ku ktorej tvorím dobropis a použijem službu

| 5                                                       | 🖙 Výdajky, Databáza: WISP_TEST_Eva¥ Záloha                                |            |    |                                                |        |     |   |       |  |  |  |
|---------------------------------------------------------|---------------------------------------------------------------------------|------------|----|------------------------------------------------|--------|-----|---|-------|--|--|--|
| Záznam Vyhľadávanie Výstupy Okná Služby rístupové práva |                                                                           |            |    |                                                |        |     |   |       |  |  |  |
|                                                         | ⟨⊅ ↔ ↔ ↔   😰 🛃 🚧 👯 🧧 Ďalšie funkcie • • • • • • • • • • • • • • • • • • • |            |    |                                                |        |     |   |       |  |  |  |
|                                                         | Číslo                                                                     | Dátum      | i. | Tlač pokladničného bloku                       | Ctrl+B |     |   | Pohyb |  |  |  |
| Γ                                                       | 30200801374                                                               | 06.03.2008 |    | Dobropis celého dokladu                        | Ctrl+D | _[  |   | 30    |  |  |  |
|                                                         | 30200801369                                                               | 06.03.2008 |    | Zaúčtovanie dokladov<br>Odúčtovanie dokladov   |        |     |   | 30    |  |  |  |
|                                                         | 30200801373                                                               | 06.03.2008 |    | Zaúčtovanie hotovosti                          |        | P   | < | 32    |  |  |  |
| Þ                                                       | 30200801375                                                               | 06.03.2008 |    | Celková zľava                                  | Ctrl+C |     |   | 30    |  |  |  |
|                                                         | 30200801371                                                               | 06.03.2008 |    | Príjemka z výdajky                             |        |     |   | 30    |  |  |  |
|                                                         | 30200801370                                                               | 06.03.2008 |    | Hromadná zmena ceny<br>Výdavok                 | Chd+V  |     |   | 30    |  |  |  |
|                                                         | 5020081621                                                                | 06.03.2008 |    | Import / Export                                | Carry  | ъ P | < | 50    |  |  |  |
|                                                         | 30200801372                                                               | 06.03.2008 |    | Prehl'ad partnera                              |        | - P | < | 31    |  |  |  |
|                                                         |                                                                           |            |    | Odblokovanie dokladu<br>Odblokovanie 2x kredit |        |     |   |       |  |  |  |

Program dáva varovné hlásenie (na základe zapnutého parametra v sklade):

| Confirm | ×                                                                |
|---------|------------------------------------------------------------------|
| ?       | Vytvorenie dobropisu z výdajky číslo: 30200801375<br>Pokračovať? |
|         | Yes No                                                           |

Po potvrdení Áno, vytvorí dobropis a oznámi:

| Confirm | ×                             |  |
|---------|-------------------------------|--|
| ?       | Vytvoril sa dobropis výdajky. |  |
|         | ОК                            |  |

Pomocou služby "Skoč na..." sa dostanem na potrebný doklad:

| °₽¥ýdajky, Databáza: WISP_TEST_Eva¥ Záloha               |                            |      |        |       |     |       |                                              |          |        |       |  |
|----------------------------------------------------------|----------------------------|------|--------|-------|-----|-------|----------------------------------------------|----------|--------|-------|--|
| Záznam Vyhľadávanie Výstupy Okná Služby Prístupové práva |                            |      |        |       |     |       |                                              |          |        |       |  |
| k                                                        | \$ \$                      | ⇔∣   | ٢      | ₽↓    | М   | ₩. @  | Ďalšie funkcie<br>Tlač dodacieho listu       | Ctrl+L   |        |       |  |
| Čísl                                                     | 0                          |      | Dát    | um    |     |       | Tlač pokladničného bloku                     | Ctrl+B   |        | Pohyb |  |
| 5                                                        | 020081                     | 623  | 12.0   | )3.20 | )08 |       | Dobropis celého dokladu                      | Ctrl+D   | I .    | 55    |  |
| 30                                                       | 200801                     | 376  | 12.0   | )3.20 | )08 |       | Zauctovanie dokladov<br>Odúčtovanie dokladov |          |        | 31    |  |
| 5                                                        | 020081                     | 622  | 10.0   | )3.20 | )08 |       | Zaúčtovanie hotovosti                        |          |        | 30    |  |
| 30                                                       | 200801:                    | 374  | 06.0   | )3.20 | )08 |       | Celková zľava                                | Ctrl+C   |        | 30    |  |
| 30                                                       | 200801:                    | 369  | 06.0   | )3.20 | )08 |       | Príjemka z výdajky                           |          |        | 30    |  |
| 30                                                       | 200801                     | 373  | 06.0   | )3.20 | )08 |       | Hromadná zmena ceny                          | culuu.   | 'k     | 32    |  |
| 30                                                       | 200801:                    | 375  | 06.0   | )3.20 | )08 |       | vydavok<br>Import (Export                    | Ctri+v   |        | 30    |  |
| 30                                                       | 200801:                    | 371  | 06.0   | )3.20 | )08 |       | Prehľad partnera                             | ·        |        | 30    |  |
| F                                                        |                            |      |        |       |     |       | Odblokovanie dokladu                         |          |        |       |  |
|                                                          |                            |      |        |       |     |       | Odblokovanie 2x kredit                       |          |        |       |  |
| Stred                                                    | isko                       |      |        |       |     | Zákaz | Pripravená na vyskladnenie                   |          |        |       |  |
| Zaúčt                                                    | ované                      |      | /      |       |     | Objec | Napojiť na objednávku                        |          | I .    |       |  |
| Deale                                                    | er F                       | Robe | ert Fa | altár | ni  |       | Porovnať s objednávkou                       |          |        |       |  |
| Sklad 2 Záväz                                            |                            |      |        |       |     |       |                                              |          | 301375 |       |  |
| Odbe                                                     | ratel A                    | ٩LFI | EX, a  | a.s.  |     |       | Označ / Odznač PV<br>Odznač všetky           | Ctrl+Ins | fakti  | úra   |  |
| Fres.                                                    | Skoč pa Výdaiku / Dobropis |      |        |       |     |       |                                              |          |        |       |  |
|                                                          |                            |      |        |       |     |       |                                              |          |        |       |  |

Okrem toho, po nastavení sa na pôvodný doklad, mám dole informáciu o čísle:

| - |             |            |                                     |    |  |
|---|-------------|------------|-------------------------------------|----|--|
|   | 30200801373 | 06.03.2008 | GM Elektroinštalácie Marián Gáborík | 32 |  |
| ► | 30200801375 | 06.03.2008 | ALFEX, a.s.                         | 30 |  |
|   | 30200801371 | 06.03.2008 | ELCONT - Cseh František             | 30 |  |
|   | 30200801370 | 06.03.2008 | MMT COMMERC s.r.o.                  | 30 |  |
|   | 5020081621  | 06.03.2008 | GM Elektroinštalácie Marián Gáborík | 50 |  |
|   | 30200801372 | 06.03.2008 | GM Elektroinštalácie Marián Gáborík | 31 |  |

| •          |                |                      |                            |
|------------|----------------|----------------------|----------------------------|
| Stredisko  |                | Zákazka              |                            |
| Zaúčtované | i /            | Objednávka 720081303 |                            |
| Dealer     | Robert Faltáni |                      |                            |
| Sklad      | 2              | Záväzok              | dobr. dokladom 30200801376 |
| Odberatel  | ALFEX, a.s.    |                      | 🔲 Zaúčtovaná faktúra       |
| Pres. PV   |                |                      |                            |

Existuje možnosť dobropisovať iba 1 alebo 2 položky z viacriadkového dokladu: 1.Doklad otvorím iba na pohľad – klávesa F3

| 5 | 🖙 Výdajky, Databáza: WISP_TEST_EvaV Záloha               |            |                                     |       |  |  |
|---|----------------------------------------------------------|------------|-------------------------------------|-------|--|--|
| Z | Záznam Vyhľadávanie Výstupy Okná Služby Prístupové práva |            |                                     |       |  |  |
|   | (수 수 수) 🖻 約 🛤 🗮 🎒 수 🖵 🏾 🔁 🚼 Eilter                       |            |                                     |       |  |  |
|   | Číslo                                                    | Dátum 🛆    | Odobral                             | Pohyb |  |  |
|   | 30200801374                                              | 06.03.2008 | Ing.Ernest Tyukos                   | 30    |  |  |
|   | 30200801369                                              | 06.03.2008 | SVENTEX s.r.o.                      | 30    |  |  |
|   | 30200801373                                              | 06.03.2008 | GM Elektroinštalácie Marián Gáborík | 32    |  |  |
| Þ | 30200801375                                              | 06.03.2008 | ALFEX, a.s.                         | 30    |  |  |
|   | 30200801371                                              | 8002 20 80 | FLOONT - Ceah Frantičak             | 30    |  |  |

#### 2. Nastavím sa na riadok, ktorý budem dobropisovať a použijem službu Dobropis položky:

| 🖙 Výdajka, Databáza: W                   | ISP_TES  | ſ_Eva¥ Záloha                         |                               |             |      |  |
|------------------------------------------|----------|---------------------------------------|-------------------------------|-------------|------|--|
| Záznam Vyhľadávanie Vý                   | stupy Si | užby                                  |                               |             |      |  |
| Základné údaje Doplňi                    | ujúce i  | Výrobné čísla Ct<br>Krajina pôvodu Ct | rl+V<br>rl+K                  |             |      |  |
| Číslo                                    | 30200    | Vlož neplnené Ct                      | rl+N 6.03.2008 距              | Editoval sy | /sdł |  |
| Pohyb 30                                 |          | Vioz prijemku Ct                      | LFEX, a.s.                    |             | T    |  |
| Stredisko                                |          | Dobropis položky - Ct                 | rl+D                          |             | Ţ    |  |
| Sklad 2                                  | ×        |                                       |                               |             |      |  |
| 🚯 🗘 🖓 🖄 💆 🞒 👘 Import z XML 🛛 🕸 🖓 Viož pr |          |                                       |                               |             |      |  |
| ZLAVA                                    | Sklad    | Tovar 🗸 🗸                             | Názov                         | Množstvo    | Ce   |  |
| 50,00 % 2                                | 2 2      | OS-100101-10                          | Sklen.podhľad 101 biely MR-16 | 45          | i    |  |
| 50,00 % 3                                | 3 2      | OS-100101-10                          | Sklen.podhľad 101 biely MR-16 | 2           |      |  |
| ▶                                        | 1 2      | OS-100101-10                          | Sklen.podhľad 101 biely MR-16 | 27          |      |  |
| 50,00 % 5                                | 5 2      | OS-100103-40                          | Sklen.podhľad 103 modrý MR-16 | 58          |      |  |

3. Nasledovné okno ponúkne celé množstvo, ktoré môže byť dobropisované, teda 27, ale prepíšem na taký počet, aký potrebujem dobropisovať:

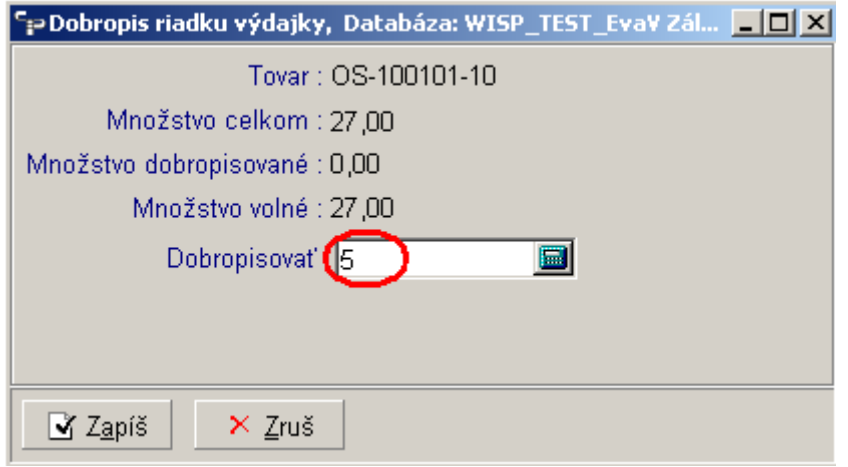

#### 4.Po potvrdení Zapíš,

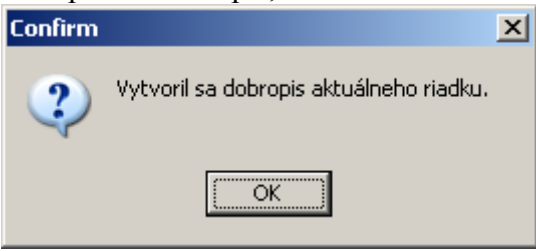

môžem pokračovať ďalšou položkou. Až keď mám vystornované všetky, ktoré z tohto dokladu chcem stornovať,

5. odídem z dokladu cez klávesu ESC, lebo krížikom zavriem.

6.Použijem službu "Skoč na..." a dostanem sa na dobropis:

| 🖙 Výdajka, Databáza: WISP_TEST_Eva¥ Záloha                  |                  |      |  |  |  |  |
|-------------------------------------------------------------|------------------|------|--|--|--|--|
| Záznam Vy <u>h</u> ľadávanie Vý <u>s</u> tupy Služby        |                  |      |  |  |  |  |
| Základné údaje Doplňujúce údaje Ď <u>a</u> lšie údaje       |                  |      |  |  |  |  |
| Číslo 30200801376 Dátum 12.03.2008 🛒                        | Editoval sy      | sdba |  |  |  |  |
| Pohyb 31 🖂 🗁 Odobral ALFEX, a.s.                            |                  | -    |  |  |  |  |
| Stredisko 🔽 🗁 Zákazka 💽 🗁 Prevzal                           |                  | - 0  |  |  |  |  |
| Sklad 2 🗁                                                   |                  |      |  |  |  |  |
| (수 수 수) 😰 🛃 🏘 🗮 🎒 🗐 🛛 📑 Import z XML                        |                  |      |  |  |  |  |
| ZLAVA Sklad Tovar V Názov                                   | Množstvo         | Cena |  |  |  |  |
| 50,00 % 1 2 OS-100101-10 Sklen.podhľad 101 biely MR-16      | - 5              |      |  |  |  |  |
| 50,00 % 2 2 0S-P200G0-10 Žiariv.sviet.PILO 200G 2x36W biele | - 2              |      |  |  |  |  |
|                                                             |                  |      |  |  |  |  |
| Typ zľavy Celková zľava na partnera Zľava 50,00 %           |                  |      |  |  |  |  |
| Spolu -1 295,00 SKK Spolu s DPH -1 541,10 SKK Hmotnost      | i spolu<br>Šarža | 8,32 |  |  |  |  |
| Zavri                                                       |                  |      |  |  |  |  |

Dobropis obvyklým spôsobom ako bežnú výdajku vložím do faktúry službou vo Fakturácii "Faktúra z výdajky", ale tlačím vzorom DOBROPIS.

Pri FIFO metóde sa stornovaný tovar vráti na pôvodné FIFO.

#### <u>Prípad B – nemám výdajku</u>

Vtedy si **potrebujem zistiť pôvodné nákupné ceny**, alebo sa držím interného predpisu firmy pre takýto prípad.

1.zakladám normálnu predajnú výdajku, s obvyklým predajným pohybom (30 – faktúra) vyplním hlavičku a idem na riadky výdajky

2.vyberiem tovar, ktorý dobropisujem a idem na množstvo.

3.v poli Množstvo zadám MÍNUS a počet kusov, ktoré dobropisujem:

| 🗣 Editácia položky                  | výdajky, Datab         | áza: WISP               | _TEST_Eva¥ Záloha                                   |                    |        |
|-------------------------------------|------------------------|-------------------------|-----------------------------------------------------|--------------------|--------|
| <u>– F</u> ilter tovarov–           |                        |                         |                                                     |                    |        |
| 🔽 Iba nenulové                      | é stavy                | Skupina                 | Všetky                                              | • 👄                |        |
| Stav 7<br>Sklad 2<br>Názov tovaru N | 4,00<br>Jábytkové svie | Pri<br>Me<br>tidlo ALBI | edajná cena<br>erná jednotka, ks<br>8, 2700 K strie | 980,00             |        |
| Tovar (                             | OM-AL0802-72           | 🔁                       | \$                                                  |                    |        |
| Množstvo                            | 13 <u></u>             | 6                       |                                                     |                    | _      |
| Cena                                | 588 📠                  |                         | Cena v SKK                                          |                    | 3      |
| Nákupná cena                        | 0,00 屇                 | $\square$               | Cena v SKK                                          | 0,00 🔚             |        |
| Špecifikácia<br>F                   |                        |                         |                                                     |                    | _      |
| Zl'ava 4                            | 0,00 %                 | Typ zľavy               | / Celková zľava n                                   | a partnera         |        |
| € v domáce                          | ej mene                | 0 v d                   | udzej mene                                          |                    |        |
|                                     |                        |                         |                                                     |                    |        |
| ☐ Ďa <u>l</u> ší                    | 🖌 Z <u>a</u> píš       | × <u>Z</u> ruš          | <u>T</u> ext položky                                | Ďalšie <u>p</u> oz | známky |
| Prepočet F8 / Prepočet              | : predajnej ceny F     | 9                       |                                                     |                    |        |

4.akonáhle prejdem na pole cena, otvorí sa aj nové pole nákupná cena. Do poľa cena zadám **pôvodnú predajnú cenu**, ktorou bol tovar predávaný a do poľa nákupná cena vložím **pôvodnú nákupnú cenu**. Nesmiem ju obísť, alebo ponechať nulovú, pretože si tým skreslím údaje. **Ceny** zadávam ako **KLADNÚ** hodnotu.

Hotovú výdajku zavriem a bežným spôsobom vyberiem do faktúry. Tlačím vzorom Dobropis.